# Moodle Lernplattform der PH Vorarlberg

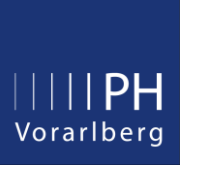

Moodle ist weltweit das beliebteste Learning Management System (LMS) an Schulen, Fortbildungseinrichtungen und Universitäten und kommt daher auch an der PH Vorarlberg zum Einsatz.

Moodle dient der Bereitstellung von Lernmaterialien und der Organisation von Lehrveranstaltungen. In virtuellen Kursräumen werden unterschiedlichste Arbeitsmaterialien und Lernaktivitäten bereitgestellt. Moodle bietet außerdem eine Vielzahl an digitalen Lern- und Kommunikationsmöglichkeiten.

>> So kommen Sie auf die Moodle Lernplattform:

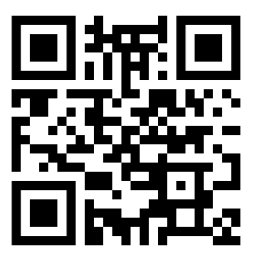

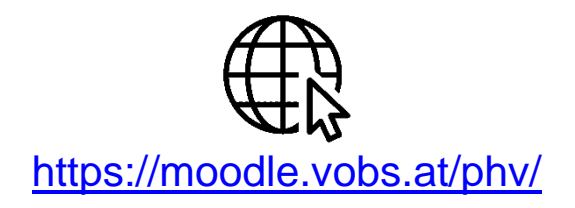

Über den Link auf der Homepage der PH Vorarlberg:

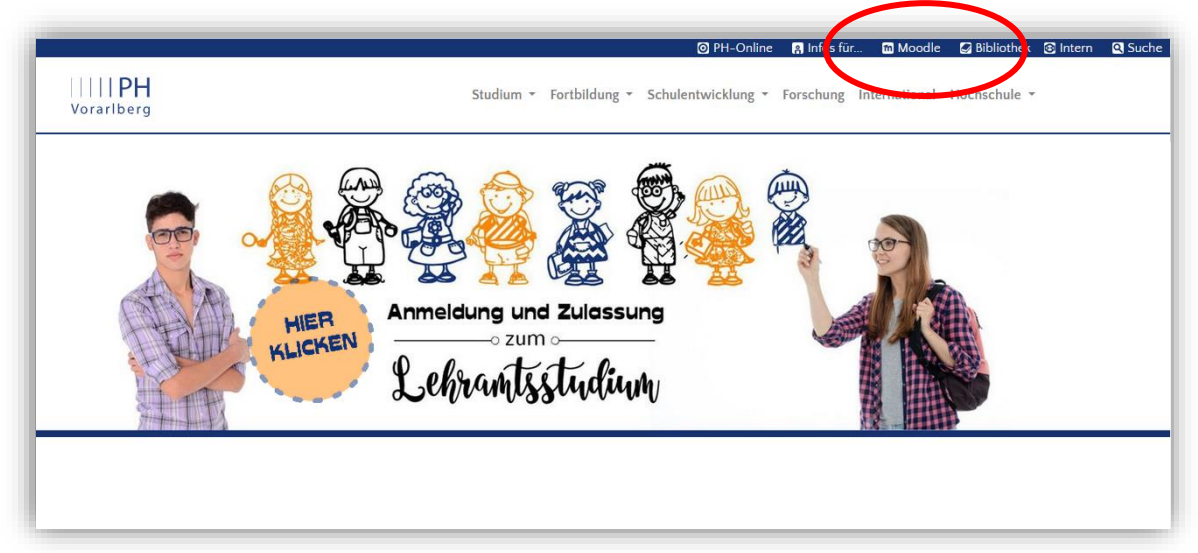

>> Anmeldung auf der Moodle Lernplattform mit PH-Online Zugangsdaten:

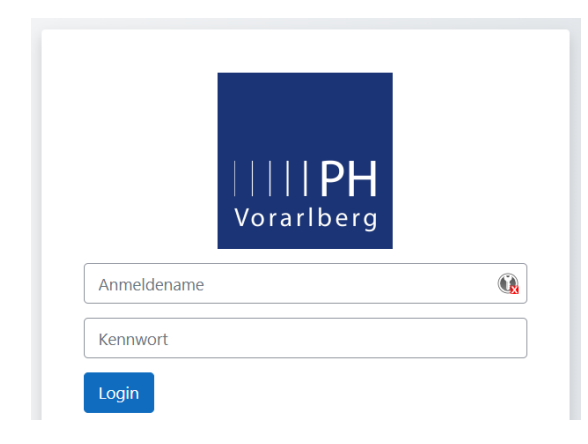

Anmeldung mit PH-Online Zugangsdaten (neue NutzerInnen)

## Anmeldename:

PH-Online Benutzername (keine E-Mail-Adresse)

Kennwort: PH-Online Kennwort

Voraussetzung zur Anmeldung ist ein aktiver PH-Online Account der PH-Vorarlberg.

Bitte verwenden Sie die Anmeldeoption über den PH-Online Account nur, wenn Sie sich bisher noch nie auf Moodle registriert haben!

### >> Startseite der Moodle Lernplattform:

| Deutsch (de) 🗸                                                                            |                                                                                     |                    |                  | Δ ρ User Test TU ~                                                         |
|-------------------------------------------------------------------------------------------|-------------------------------------------------------------------------------------|--------------------|------------------|----------------------------------------------------------------------------|
| Lernplattforr<br>Startseite                                                               | n der Pädagogis                                                                     | chen Hochschu      | le Vorarlberg    |                                                                            |
| Navigation<br>< Startseite<br>& Dashboard<br>> Website<br>< Meine Kurse<br>> SS24_NL-2024 |                                                                                     | 2                  |                  | Dies ist die<br>Lemplattform der<br>Pädagogischen<br>Hochschule Vorarlberg |
| Hauptmenü                                                                                 | Kurse nach Namen                                                                    | Hochschullehrgänge | Informationen    | Meine Kurse                                                                |
|                                                                                           | Kursbereiche  Kurse nach Namen Hochschullehrgänge (1) Infos für alle Lehrenden (36) |                    | Alles aufklappen | Alle Kurse                                                                 |
|                                                                                           |                                                                                     | Kurse suchen Q     | 3                |                                                                            |

- 1. Hier finden Sie alle Kurse sortiert nach Namen der KursleiterInnen
- 2. Hier finden Sie alle Hochschullehrgänge
- B. Hier können Sie nach Kursen suchen
- 4. Hier können Sie Einstellungen vornehmen z.B. Moodle-Profil verwalten

### >> Kursschlüssel:

Für den Zugang zu den Kursen in Moodle sind "Zugangsschlüssel = Einschreibeschlüssel" erforderlich.

Diese Schlüssel erhalten Sie von den jeweiligen KursleiterInnen.

| Einschreibeoptionen                                                                   |  |  |  |  |
|---------------------------------------------------------------------------------------|--|--|--|--|
| WS2425_Präsenztage WS2425 Präsenztage der Einführungslehrveranstaltungen 名            |  |  |  |  |
| Trainer/in: Muxel Rene                                                                |  |  |  |  |
| <ul> <li>Selbsteinschreibung (Teilnehmer/in)</li> <li>Einschreibeschlüssel</li> </ul> |  |  |  |  |
| Einschreiben                                                                          |  |  |  |  |

### >> Moodle App für das Smartphone:

Hier können Sie die entsprechende App für Ihr Smartphone herunterladen und Moodle damit auch unterwegs verwenden:

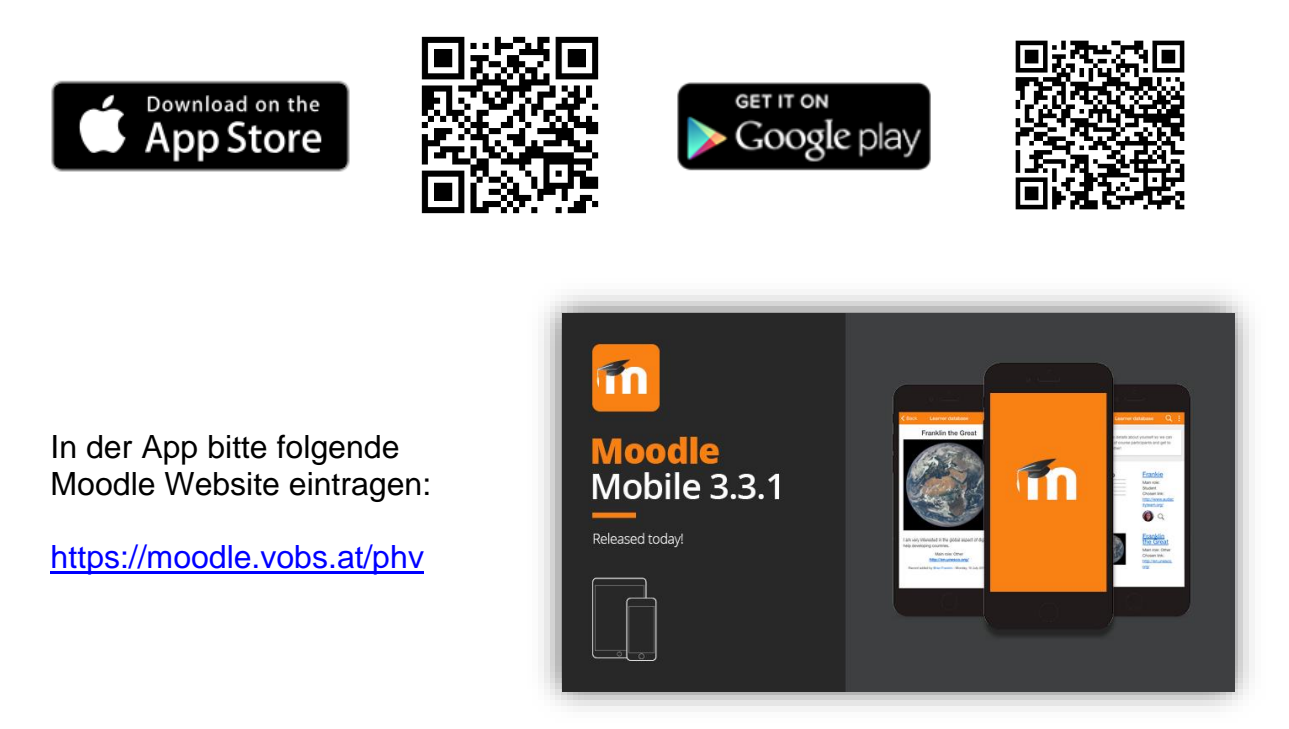

Für die BenutzerInnen-Anmeldung in der App verwenden Sie ebenfalls Ihre PH-Online Zugangsdaten (siehe oben).

>> Moodle Support der PH Vorarlberg:

Weitere Hilfe und Support erhalten Sie per Mail unter: moodle@ph-vorarlberg.ac.at

#### >> Moodle Einstellungen für die Studo-App:

Damit Sie die Studo-App der PH Vorarlberg verwenden können, müssen Sie in Ihrem Moodle-Profil folgende Eintragungen vornehmen:

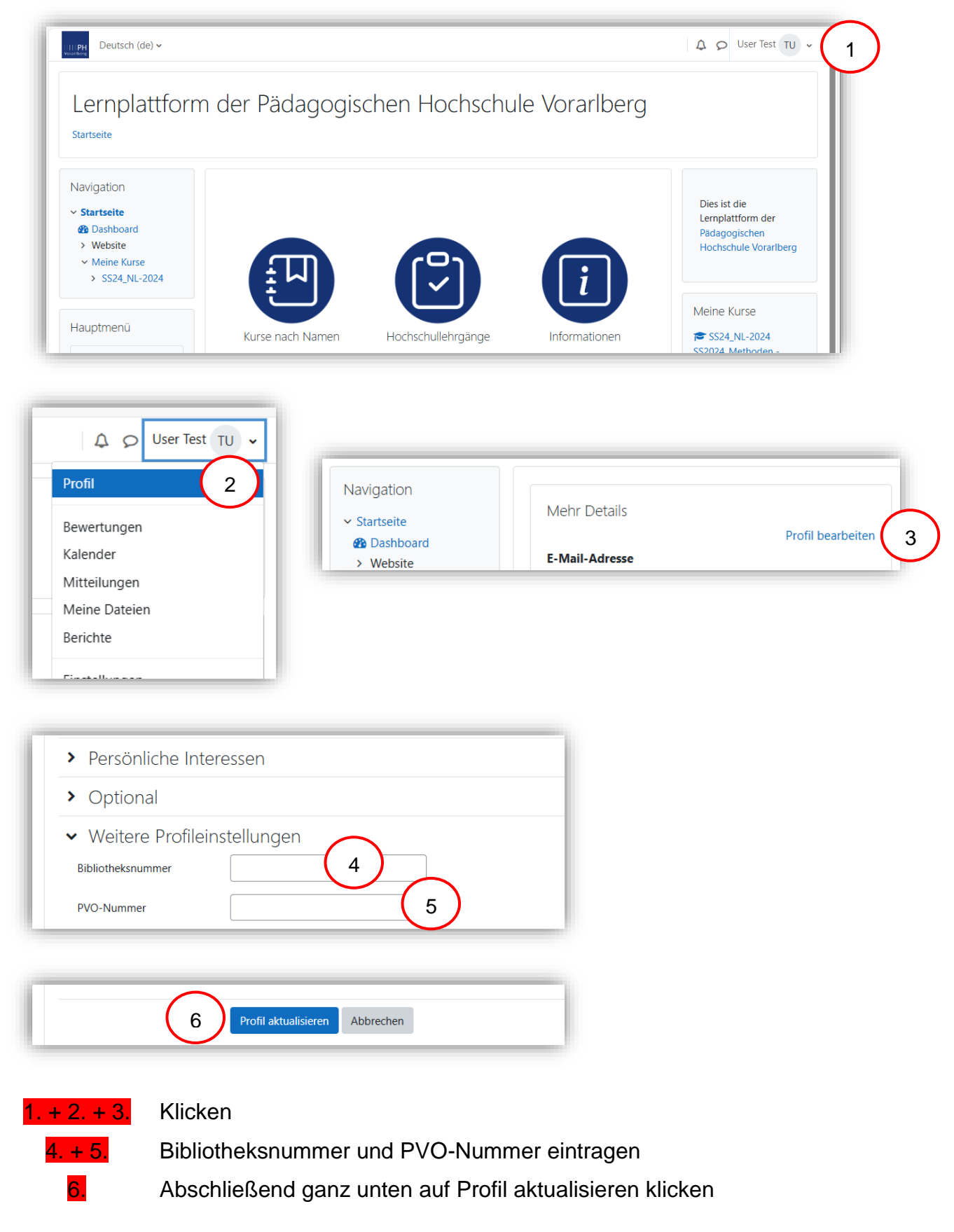